Пошаговая инструкция подключения весов MAS с RS-232 к онлайн кассе ЭВОТОР:

- **1.** Из личного кабинета на сайте ЭВОТОР (<u>https://market.evotor.ru</u>), в котором вы зарегистрированы как пользователь онлайн кассы ЭВОТОР, через поисковую строку найдите ДРАЙВЕР ВЕСОВ MAS.
- **2.** Установите ДРАЙВЕР ВЕСОВ МАЅ. Для этого необходимо оплатить онлайн стоимость драйвера, указанную на сайте.
- **3.** Настройте в весах порт RS-232 в соответствии с инструкцией на сайте www.mas.center в разделе соответствующего решения (<u>https://mas.center/katalog-resheniy/prikassovye-vesy/vesy-mas-kassa-evotor/</u>).
- **4.** Подключите весы к терминалу с помощью кабеля-переходника PROLIFIC-2303. Кабель-переходник (RS-232 <-> USB) PROLIFIC-2303 можно заказать и приобрести в ООО «MACцентр» (информация на сайте <u>www.mas.center</u>) или в магазине цифровой техники. Обратить внимание - кабель должен быть с чип-сетом Prolific PL2303!
- **5.** При первом подключении с помощью переходника весов к кассе на дисплее кассового терминала появляется окно с предложением подключить новое оборудование. Выберите драйвер MAS.
- **6.** Приступайте к работе, а если остались вопросы посмотрите видео по ссылке: <u>https://www.youtube.com/watch?v=jX1P9 Bg894</u>